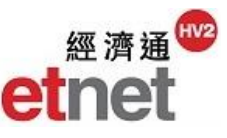

### 2.8 Broker

| 2.8.1 Broker                                                                                                    | Frans                                                                                                    | action –                                      | By B                                                                                                    | rokeı                    | ٢                       |                                                                                                    |          |                   |                      |           |             |
|----------------------------------------------------------------------------------------------------|----------------------------------------------------------------------------------------------------|-----------------------------------------------|----------------------------------------------------------------------------------------------------|--------------------------|-------------------------|----------------------------------------------------------------------------------------------------|----------|-------------------|----------------------|-----------|-------------|
| Brokers(B) News(N) Chart(C) Com                                                                                                    | Broker : H                                                                                                    | Transaction - By Broker<br>SBC BROKING SEC (H | [HSBC BRO]<br>K) 🔽 Typ                                                                                                    | KING SEC (<br>e: Stock   | HK)]                    | 10 Turnover                                                                                                    | Top 10   | Net Buy/Sell      | Date: 1              | 1/11/2016 | ±_□×        |
| Roker Search                                                                                                    | Top 10 Turi                                                                                                    | nover Stocks                                  |                                                                                                    | Top 10 Tu                | Top 10 Turnover Warrant |                                                                                                    |          | Top 10 Tu         | Top 10 Turnover CBBC |           |             |
| Broker List         Stoker Transaction - By Broker         Broker Transaction - By Code         Broker Transaction - By Code         Broker Transaction - By Industry | TENCENT<br>ZHOU HEI YA<br>SH IND URBAN<br>HAITONO SEC<br>HKEK<br>HSBC HOLDINOS<br>CHINA RES GAS<br>CKH HOLDINOS<br>JANGK COPPER<br>CK PROPERTY |                                               | JP-HKEX@EC1705B<br>SGTENCT@EC1703C<br>JP-HS@EC1703C<br>JP-HS@EC1704B<br>JPTENCT@EC1705A<br>UB-HKEX@EC1703C<br>UB-HKEX@EC1703C<br>UB-HKEX@EC1703C<br>UB-HS@EC1706A<br>SG-N225@EC1812C |                          |                         | JP#HSI RC18011           Cs#HSI RC17098           BP#HSI RC17098           JP#HSI RC1702           JP#HSI RC1711           SG#HSI RC1712           SG#HSI RC1712           Cs#HSI RC1712           Cs#HSI RC1712           UB#HSI RC1710           UB#HSI RC1710 |          |                   | -                    |           |             |
|                                                                                                    | Code                                                                                                    | Name                                          | Volume                                                                                                    | Turnover                 | Ava                     | Volume                                                                                                    |          |                   | Turnover             |           |             |
|                                                                                                    | 1 00700                                                                                                    | TENCENT                                       | 56 513                                                                                                    | 11 399M                  | 201 71                  | Buy 56 513                                                                                                    | Sell     | Net Buy<br>56 513 | Buy<br>11.399M       | Sell      | 11 399M     |
|                                                                                                    | 2. 01458                                                                                                    | ZHOU HEI YA                                   | 1.258M                                                                                                    | 7.973M                   | 6.34                    | 1.255M                                                                                                    | 3.286    | 1.252M            | 7.952M               | 21.028    | 7.931M      |
|                                                                                                    | 3. 00563                                                                                                    | SH IND URBAN                                  | 3.664M                                                                                                    | 7.569M                   | 2.07                    | 0                                                                                                    | 3.664M   | -3.664M           | 0                    | 7.569M    | -7.569M     |
|                                                                                                    | 4. 06837                                                                                                    | HAITONG SEC                                   | 501,493                                                                                                    | 7.115M                   | 14.19                   | 0                                                                                                    | 501,493  | -501,493          | 0                    | 7.115M    | -7.115M     |
|                                                                                                    | 5. 00388                                                                                                    | HKEX                                          | 34,012                                                                                                    | 6.988M                   | 205.46                  | 3,775                                                                                                    | 30,237   | -26,461           | 774,779              | 6.213M    | -5.439M     |
|                                                                                                    | 6. 00005                                                                                                    | HSBC HOLDINGS                                 | 91,690                                                                                                    | 5.560M                   | 60.64                   | 42,185                                                                                                    | 49,505   | -7,320            | 2.556M               | 3.004M    | -447,236    |
|                                                                                                    | 7. 01193                                                                                                    | CHINA RES GAS                                 | 226,912                                                                                                    | 5.358M                   | 23.61                   | 226,912                                                                                                    | 0        | 226,912           | 5.358M               | 0         | 5.358M      |
|                                                                                                    | 8. 00001                                                                                                    | CKH HOLDINGS                                  | 51,693                                                                                                    | 4.831M                   | 93.46                   | 51,693                                                                                                    | 0        | 51,693            | 4.831M               | 0         | 4.831M      |
|                                                                                                    | 9. 00358 JIANGXI COPPER 324,710                                                                                                    |                                               | 3.900M                                                                                                    | 12.01                    | 0                       | 324,710                                                                                                    | -324,710 | 0                 | 3.900M               | -3.900M   |             |
|                                                                                                    | Remarks: All                                                                                                    | estimated data is for refe                    | 55,322<br>rence only. Las                                                                                                    | z.879M<br>st updated: 11 | 52.05<br>1/11/2016 1    | 55,322<br>15:50                                                                                                    | U        | 55,322            | 2.87910              | U         | 2.879M<br>i |

Broker Transaction displays the bar chart for top 10 Turnover Stocks, CBBC and Warrant that the specific broker traded. To view more details, user may refer to the table underneath with the difference on transaction volume, turnover and buy/sell figures of the stock, etc.

\* All information will be used for reference only and auto-updated for every minute.

### Filtering

| Broker : | HSBC BROKING SEC (HK) | - | Type: | Stock | - | Top 10 Turnover | Top 10 Net Buy/Sell |
|----------|-----------------------|---|-------|-------|---|-----------------|---------------------|
|----------|-----------------------|---|-------|-------|---|-----------------|---------------------|

User can may click the pull down menu of "Broker Firm" at the top left of the window and select the desired broker name to check its top 10 transacted stocks. Also, by clicking the "Type" tab, user can switch between stocks, warrant and CBBC to check its information respectively.

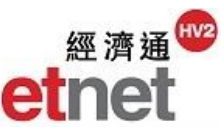

### Top 10 Net Buy/Sell Stocks

| 🔷 в   | Broker Transaction - By Broker [HSBC BROKING SEC (HK)] 🛛 🖄 🖄                     |                        |             |           |          |             |              | ± ↓ ×   |            |           |
|-------|----------------------------------------------------------------------------------|------------------------|-------------|-----------|----------|-------------|--------------|---------|------------|-----------|
| Broke | r : HSBO                                                                         | C BROKING SEC (HK) 🛛 🔻 | Type: Stock | Top 10    | Turnover | Top 10 I    | Net Buy/Sell | Date:   | 11/11/2016 | - 🔶 🗇     |
|       | Code                                                                             | Name                   | Net Buy/S   | Sell (\$) | Avg      | Trans. Time | Volume       | %Volume | Turnover   | %Turnover |
| Top 1 | 0 Net E                                                                          | Buy Stocks             |             |           |          |             |              |         |            |           |
| 1.    | 00700                                                                            | TENCENT                | 11.966M     |           | 201.66   | 79          | 59,337       | +0.15   | 11.966M    | +0.15     |
| 2.    | 01458                                                                            | ZHOU HEI YA            | 7.931M      |           | 6.34     | 92          | 1.258M       | +2.29   | 7.973M     | +2.28     |
| 3.    | 01193                                                                            | CHINA RES GAS          | 5.358M      |           | 23.61    | 69          | 226,912      | +7.92   | 5.358M     | +7.92     |
| 4.    | 00001                                                                            | CKH HOLDINGS           | 4.831M      |           | 93.46    | 36          | 51,693       | +1.18   | 4.831M     | +1.18     |
| 5.    | 01113                                                                            | CK PROPERTY            | 2.879M      |           | 52.05    | 36          | 55,322       | +1.06   | 2.879M     | +1.06     |
| 6.    | 00941                                                                            | CHINA MOBILE           | 2.585M      |           | 84.84    | 21          | 30,465       | +0.11   | 2.585M     | +0.11     |
| 7.    | 00868                                                                            | XINYI GLASS            | 2.463M      |           | 5.83     | 59          | 422,400      | +1.91   | 2.463M     | +1.91     |
| 8.    | 01299                                                                            | AIA                    | 2.373M      |           | 48.36    | 22          | 49,073       | +0.22   | 2.373M     | +0.22     |
| 9.    | 00939                                                                            | CCB                    | 2.018M      |           | 5.53     | 16          | 365,019      | +0.14   | 2.018M     | +0.14     |
| 10.   | 01205                                                                            | CITIC RESOURCES        | 1.996M      |           | 0.94     | 42          | 2.134M       | +8.41   | 2.004M     | +8.54     |
| Top 1 | 0 Net S                                                                          | ell Stocks             |             |           |          |             |              |         |            |           |
| 1.    | 00563                                                                            | SH IND URBAN           | 7.595M      |           | 2.06     | 178         | 3.677M       | +13.66  | 7.595M     | +13.74    |
| 2.    | 06837                                                                            | HAITONG SEC            | 7.115M      |           | 14.19    | 117         | 501,493      | +1.65   | 7.115M     | +1.66     |
| 3.    | 00388                                                                            | HKEX                   | 5.331M      |           | 205.47   | 44          | 34,534       | +0.42   | 7.096M     | +0.42     |
| 4.    | 00823                                                                            | LINK REIT              | 5.178M      |           | 53.12    | 59          | 106,500      | +0.80   | 5.657M     | +0.80     |
| 5.    | 00358                                                                            | JIANGXI COPPER         | 3.900M      |           | 12.01    | 52          | 324,710      | +0.36   | 3.900M     | +0.36     |
| 6.    | 02362                                                                            | JINCHUAN INTL          | 2.564M      |           | 0.47     | 26          | 5.441M       | +29.13  | 2.564M     | +28.48    |
| 7.    | 01208                                                                            | MMG                    | 2.134M      |           | 2.02     | 72          | 1.058M       | +5.07   | 2.134M     | +5.04     |
| 8.    | 01788                                                                            | GUOTAI JUNAN I         | 991,679     |           | 3.15     | 32          | 314,513      | +0.38   | 991,679    | +0.38     |
| 9.    | 01733                                                                            | E-COMMODITIES          | 990,270     |           | 0.78     | 12          | 1.325M       | +8.55   | 1.040M     | +8.70     |
| 10.   | 06881                                                                            | CGS                    | 896,698     |           | 7.66     | 9           | 117,122      | +0.20   | 896,698    | +0.20     |
| Remar | emarks: All estimated data is for reference only. Last updated: 11/11/2016 15:57 |                        |             |           |          |             |              |         |            |           |

Top 10 Net Buy/Sell Stocks sorting list summarizes the top 10 broker transaction for its net buy or sell turnover on different stocks which indicate in blue and red colour respecticvely. If the transaction amount that the broker buy on a stock is greater than its sell, it will be viewed as Net Buy Stock and vice versa.

# **View Historical Data**

| Date: | 11/11/2016 | • |
|-------|------------|---|
| olume | 11/11/2016 |   |
|       | 10/11/2016 |   |
| +0.15 | 09/11/2016 |   |
| +2.29 | 08/11/2016 | N |
| +7.92 | 07/11/2016 | W |

Apart from the current transaction data, user can check historical data of the past 5 trading days. User can select the date by clicking the pull down menu "Date" on the top right of screen.

# **Quick Switch to Broker Transaction by Industries**

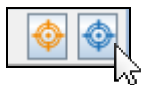

By mouse clicking the button at the top right corner of the screen, the related windows, Broker Transaction-By Code and Broker Transaction-By Industry will be displayed immediately.

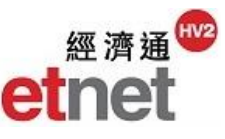

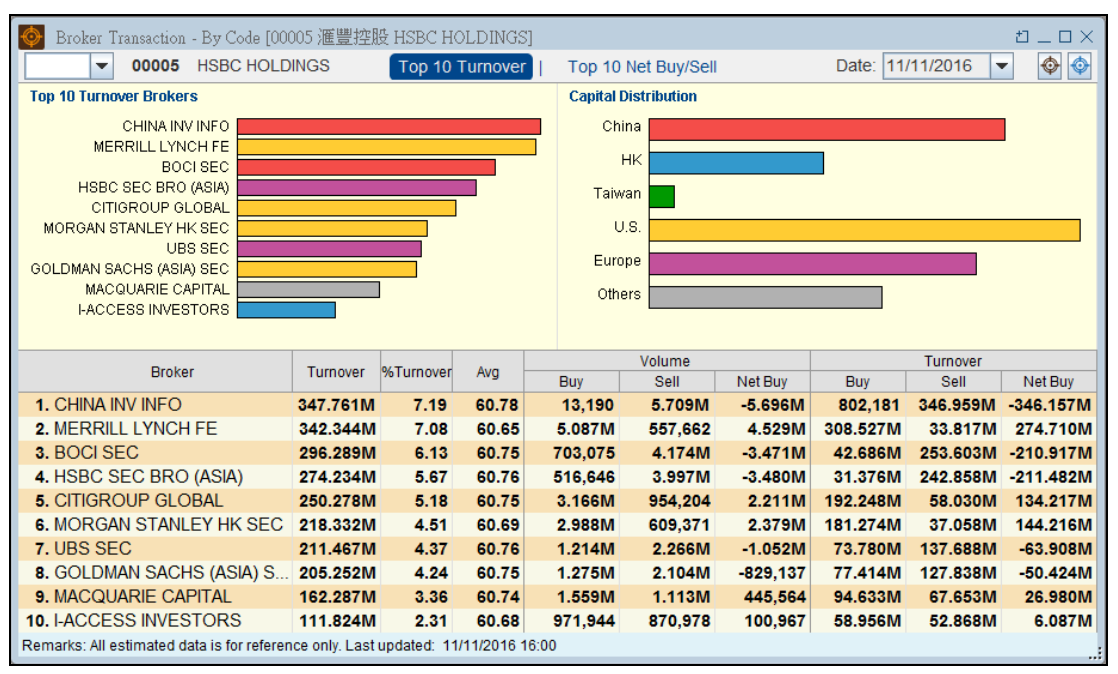

2.8.2 Broker Transaction – By Code

User can input the securities code in the edit box to show broker transaction by specific stock. Bar chart at the top left of the screen shows the "Top 10 Turnover Brokers" for specific stock in descending order with region indication. While at the top right of the screen the graph of "Capital Distribution" indicates different capital source with respective color. To view more details, user may refer to the table underneath with breakdown on transaction volume, turnover and %Volume, etc.

\* All information will be used for reference only and auto-updated for every minute.

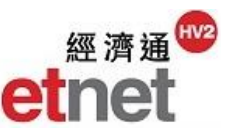

| A Proter Transaction By Code [00005 涯豐統胜 USDC HOLDINGS] |                               |        |          |           |           |           |            |
|---------------------------------------------------------|-------------------------------|--------|----------|-----------|-----------|-----------|------------|
| ▼ 00005 HSBC HOLDINGS                                   | Top 10 Turnover               | Top 10 | Net Buy/ | Sell      | Date: 11/ | /11/2016  |            |
| Broker                                                  | Net Buy/Sell (\$)             |        |          |           | %Volume   | Turnover  | %Turnover  |
| Top 10 Net Buy Brokers                                  |                               |        |          | China 🔲 🖡 | K Taiwan  | U.S. EEur | ope Others |
| 1. MERRILL LYNCH FE                                     | 274.710M                      | 60.65  | 1606     | 5.645M    | +6.88     | 342.344M  | +6.88      |
| 2. MORGAN STANLEY HK SEC                                | 144.216M                      | 60.69  | 1041     | 3.597M    | +4.39     | 218.332M  | +4.38      |
| 3. CITIGROUP GLOBAL                                     | 134.217M                      | 60.75  | 1319     | 4.120M    | +5.02     | 250.278M  | +5.03      |
| 4. J.P. MORGAN BRO (HK)                                 | 91.212M                       | 60.70  | 556      | 1.832M    | +2.23     | 111.200M  | +2.23      |
| 5. INSTINET PACIFIC                                     | 44.446M                       | 60.69  | 255      | 746,731   | +0.91     | 45.322M   | +0.91      |
| 6. DEUTSCHE SEC ASIA                                    | 43.280M                       | 60.74  | 416      | 1.541M    | +1.88     | 93.588M   | +1.88      |
| 7. DAIWA CAPITAL MARKETS HK                             | 41.912M                       | 60.70  | 225      | 712,472   | +0.87     | 43.244M   | +0.87      |
| 8. BARCLAYS CAPITAL ASIA                                | 40.533M                       | 60.65  | 201      | 760,367   | +0.93     | 46.116M   | +0.93      |
| 9. CLSA LTD                                             | 27.122M                       | 60.72  | 126      | 450,443   | +0.55     | 27.350M   | +0.55      |
| 10. MACQUARIE CAPITAL                                   | 26.980M                       | 60.74  | 601      | 2.672M    | +3.26     | 162.287M  | +3.26      |
| Top 10 Net Sell Brokers                                 |                               |        |          |           |           |           |            |
| 1. CHINA INV INFO                                       | 346.157M                      | 60.78  | 960      | 5.722M    | +6.98     | 347.761M  | +6.99      |
| 2. HSBC SEC BRO (ASIA)                                  | 211.482M                      | 60.76  | 1484     | 4.513M    | +5.50     | 274.234M  | +5.51      |
| 3. BOCI SEC                                             | 210.917M                      | 60.75  | 1535     | 4.877M    | +5.95     | 296.289M  | +5.95      |
| 4. HANG SENG SEC                                        | 70.125M                       | 60.74  | 673      | 1.918M    | +2.34     | 116.521M  | +2.34      |
| 5. GOLDMAN SACHS (ASIA) SEC                             | 50.424M                       | 60.75  | 918      | 3.379M    | +4.12     | 205.252M  | +4.12      |
| 6. BOCOM INT'L SEC                                      | 36.423M                       | 60.77  | 246      | 725,683   | +0.88     | 44.098M   | +0.89      |
| 7. PO SANG SEC & FUTURES                                | 33.736M                       | 60.78  | 265      | 757,152   | +0.92     | 46.019M   | +0.92      |
| 8. EAST ASIA SEC                                        | 29.447M                       | 60.76  | 149      | 538,367   | +0.66     | 32.709M   | +0.66      |
| 9. CHONG HING SEC                                       | 28.215M                       | 60.75  | 144      | 511,938   | +0.62     | 31.099M   | +0.62      |
| 10. SHACOM SEC                                          | 21.878M                       | 60.79  | 143      | 445,871   | +0.54     | 27.103M   | +0.54      |
| Remarks: All estimated data is for reference on         | y. Last updated: 11/11/2016 1 | 6:01   |          |           |           |           |            |

#### Top 10 Net Buy/Net Sell Brokers

Top 10 Net Buy/Net Sell lists down the Top 10 Net Buy/Net Sell Brokers in table and chart with region indication. If the broker has turnovers of buy transaction greater than its sell transaction on the stock, he will be regarded as Net Buy Broker and vice versa.

| 🚳 Broker Transaction - By Industry 👛 🗆 🗆 |             |                              |           |               |                        |  |  |
|------------------------------------------|-------------|------------------------------|-----------|---------------|------------------------|--|--|
|                                          |             |                              |           | 11/11/2016    | ▼ ♦                    |  |  |
| Industry                                 | Net         | Capital Distribution         | Turnovor  | Past 5-day    | 5-day Avg.             |  |  |
| indusity                                 | Cap. Inflow | CN:HK:TW:US:EU:Others        | Turriover | Avg. Turnover | Turnover               |  |  |
| Software & Servi                         | 237.570M    | <b>24 31 15 112 17</b>       | 7.240B    | 736.740M      |                        |  |  |
| Hotels & Entertai                        | 11.455M     | <b>37 30 8</b> 82 15         | 1.268B    | 232.466M      | and an interest of the |  |  |
| Textiles & Clothing                      | 1.432M      | <b>25</b> 41 <b>14</b> 82 10 | 450.516M  | 124.047M      | and the state          |  |  |
| Miscellaneous                            | 61840       | 55 45                        | 79540     | 137993        |                        |  |  |
| Jewellery & Watc                         | -20.813M    | <b>17 33 16 15 3</b> 16      | 153.806M  | 14.546M       |                        |  |  |
| Support Services                         | -21.085M    | <b>14 20 15 14 6</b> 31      | 166.916M  | 61.236M       |                        |  |  |
| Media & Publishi                         | -23.394M    | <mark>6 20 25 24 7</mark> 18 | 222.423M  | 40.636M       |                        |  |  |
| Household Good                           | -41.758M    | <b>23 29 14 15 4 15</b>      | 384.545M  | 123.625M      |                        |  |  |
| Mining                                   | -47.664M    | <b>19 32 24 11 3</b> 11      | 398.202M  | 72.485M       |                        |  |  |
| Basic Materials                          | -57.240M    | <b>28 28 16 8 3</b> 17       | 288.750M  | 55.214M       |                        |  |  |
| Food & Beverag                           | -58.417M    | <b>27 33 17 52</b> 16        | 998.073M  | 135.330M      |                        |  |  |
| Automobiles                              | -72.289M    | <b>31 29 15 72</b> 16        | 1.971B    | 308.284M      |                        |  |  |
| Conglomerates                            | -93.359M    | <b>31 38 14 52</b> 10        | 781.620M  | 192.815M      |                        |  |  |
| Agricultural Prod                        | -100.299M   | 31 27 12 112 17              | 421.943M  | 89.481M       |                        |  |  |
| Coal                                     | -103.067M   | <b>34 28 11</b> 71 19        | 970.122M  | 124.320M      |                        |  |  |

### 2.8.3 Broker Transaction – By Industry

In Broker Transaction – By Industry, client can monitor the capital inflow and outflow of the constituent stocks in different industries. If the figure on "Net Buy" is positive, it indicates there is net capital inflow and vice versa.

\* All information will be used for reference only and auto-updated for every minute.

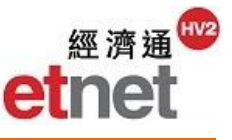

### **Capital Distribution Diagram**

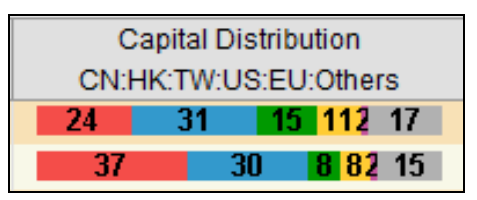

Capital Distribution Diagram indicates % Net Capital Flow of each region on all industries and shows in respective color:

Red — China Blue — Hong Kong Green — Taiwan Yellow — USA Dark Purple — Europe Grey — Others

# Additional Average Transaction Data

| Turpovor | Past 5-day    | 5-day Avg.       |
|----------|---------------|------------------|
| Turnover | Avg. Turnover | Turnover         |
| 7.240B   | 736.740M      |                  |
| 1.268B   | 232.466M      |                  |
| 450.516M | 124.047M      |                  |
| 79540    | 137993        | 09/11/2016 2.37B |

User can compare the Past 5-day Average Turnover data with today's turnover. Meanwhile, 5-day Average Turnover Chart presents the past 4-day average and today turnover in bar chart format. User can mouse-over the 5-day Turnover Chart to show specific turnover with date.